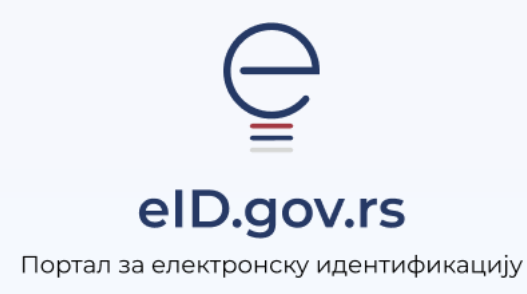

INSTRUCTIONS FOR

Registration of Foreign Citizen Accounts with Username and Password

3 pages total

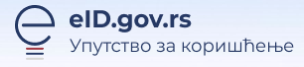

## Instructions for Registration of Foreign Citizen Accounts with Username and Password

You can register a user account on the Electronic Identification Portal at <u>https://eid.gov.rs</u>.

To initiate registration, click on **My Account** in the upper right corner and select the **Registration of Foreign Citizens** option from the drop-down menu (Figure 1).

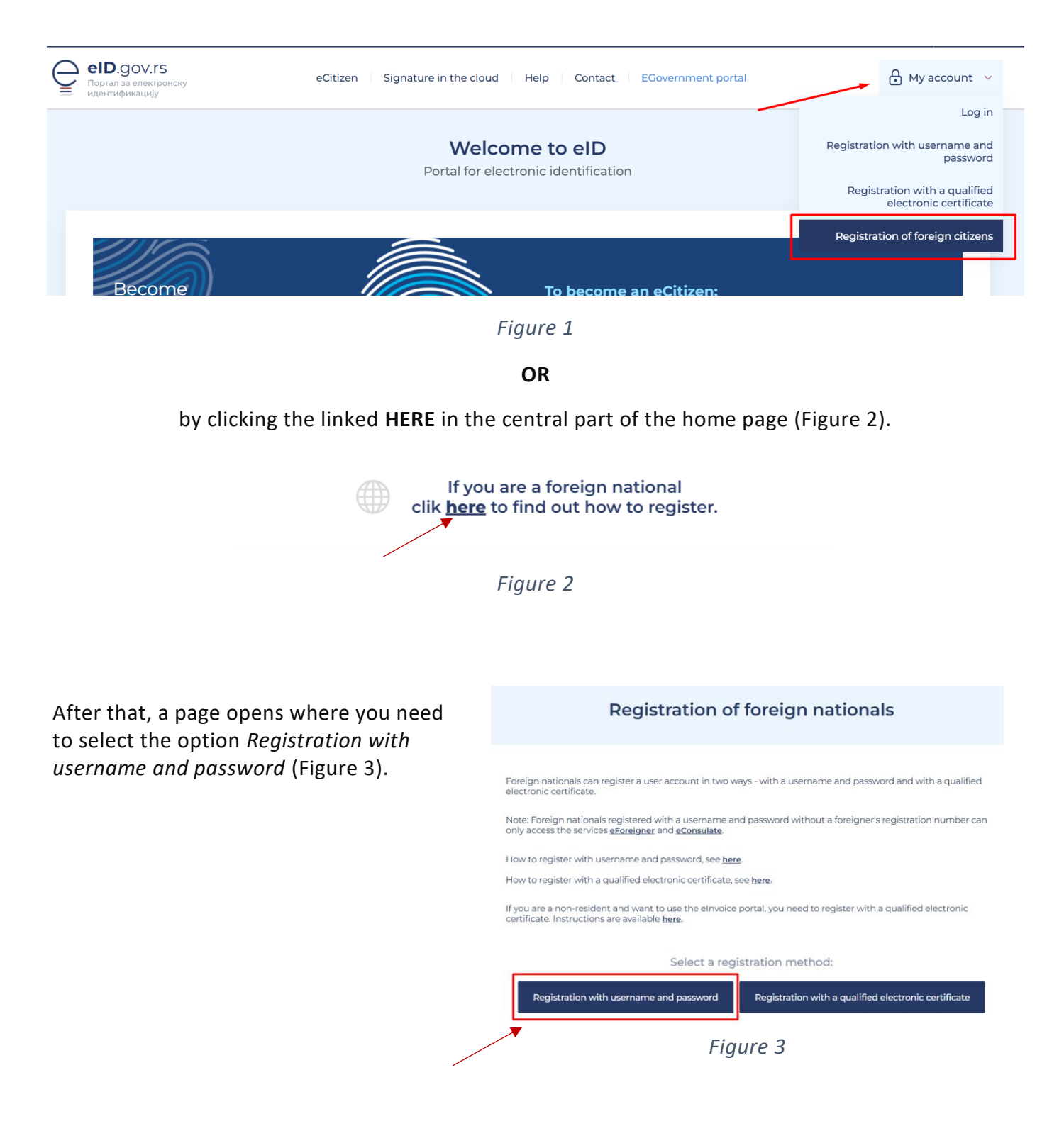

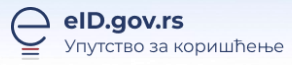

After you initiate the registration, the registration form is displayed (Figure 4) and you need to follow the steps below:

- 1. First, you need to check the I agree option to automatically read the document.
- 2. You need to **attach** a clear image of your passport or ID card for foreign citizens (if you have a foreigner's registration number). If the image is attached correctly, the system will automatically fill in the registration form with the data from your personal document. If you are attaching your ID card, please attach the back of the ID first and then the front. The only allowed formats are .png, .jpeg, and .jpg. After attaching the document, make sure that all data is visible when cropping.
- 3. If the personal document is attached correctly, the system will automatically fill in the registration form with all the required data. If you think that the data is not entered correctly, select the option *Read data is not correct* and enter the correct data.
- 4. Enter the username (e-mail address) and password you will use.
- 5. Read the Terms of Use of the eID Portal and the General Conditions and Privacy Policy of providing the Electronic Identification Service. After that, **confirm your agreement** and check the **I'm not a robot** box.
- 6. Then click the **Register** button.

| identification                                                                                                    | center signater nere coat nere contact cootennere po                                                                                                    | My account                                                                                                    |
|----------------------------------------------------------------------------------------------------|----------------------------------------------------------------------------------------------------|----------------------------------------------------------------------------------------------------|
|                                                                                                    | Register an account with a username and pas                                                                                                    | sword                                                                                                    |
| Identification document (ID can<br>be accessfully complete the registrat<br>propose<br>IF pen attaching your ID card, your<br>when attaching your ID card, your<br>uploading, the system will automatice<br>Please see the instructions for pref<br>Image to have the document a<br>by carning the attached document<br>by carning the attached document<br>by carning the attached document<br>is. Otherwise, you must enter th<br>Image Attach documents<br>Attach documents<br>Attach documents<br>Attach document in<br>First name (Lue English alphabet comp | A or passport)     for you reed to attach a valid personal document - an ID card or     why red please attach a clear photo dyour ID card or passport,     aly read please attach a clear photo dyour ID card or     why red taba and enter it into the registration form. Will and     aly read the data and enter it into the registration form. Will and     aly read the data and enter it into the registration form. Will and     aly read the data and enter it into the registration form. Will and     adverted the data and enter it into the registration form. Will and     adverted the data and enter it into the registration form. Will and     adverted the data and enter it into the registration form. Will and     adverted the data and enter it into the registration form. Will and     adverted the data and enter it into the subornit request within 4.8 hours;     adverted the data and enter it into the subornit request within 4.8 hours;     adverted the data and enter it into the subornit request within 4.8 hours;     adverted the data and enter it into the subornit request within 4.8 hours;     adverted the data and enter it into the subornit request within 4.8 hours;     adverted the data and enter it into the subornit request within 4.8 hours;     adverted the data and enter it into the subornit request within 4.8 hours;     adverted the data and the data and the data and the data with the data and the data and the data and the data with the data and the data with the data and the data with the data and the data with the data and the data with the data and the data with the data and the data with the data with the dat | Afth a username and password<br>ar photo of your passport or foreign ID card.<br>ID card, you need to attach the back of the ID<br>front. If the photo is attached correctly, the<br>maticality be filled in with the data from the ID<br>send you an email with a link to confirm your<br>firm your email address within 24 hours.<br>The your and address within 24 hours.<br>The difformation and approve your registration<br>f which we will notify you via email.<br>and password allows you to access basic e-<br>functionalities.<br>and password gives you access to basic<br>of eCovernment. |
| Document type • Select the document type Document number • Date of birth • mm/dd/yyyy Do you have a Foreigner's Registratio                                                                                                    | Country that issued the passport. • Country that issued the passport. • Choose state Date of document validity • mmn/dd/yyyy Conder Male VNumber? •                                                                                                    | actronic certificate in the cloud<br>in the cloud (QES in the cloud) allows you to use<br>there remotely. You are not lied to a computer and<br>time and place that suits you using the ConsentID<br>of Portal, activating the ConsentID mobile<br>detection certificate in the cloud, you can                                                                                                    |
| Select one of the answers  Mark for a required fixin  Usernme and password  User name a  Enter your email address which                                                                                                    | quickly and easily use     eGovernment.  More details ->  will represent your username.                                                                                                    | all the services and functionalities of                                                                                                    |
| Paceword • Criter your password Ther a password that will contain at least mere and a special character Paceword strength Desevord strength Desevord strength Desevord your providing the electroni My ciD                                                                                                    | Repeat password     endimentation     end     end |                                                                                                    |
| I'm not a robot                                                                                                    | Register →                                                                                                    |                                                                                                    |

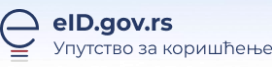

After clicking the **Register** button, a notification will be displayed that you have successfully submitted a registration request and that you need to confirm your e-mail address.

You will be sent an e-mail to verify the e-mail address you entered. The e-mail contains a link to confirm the address, i.e. the **Confirm** button. If you do not receive the e-mail, please check your spam folder.

If you have a foreigner's registration number and it is indicated on the registration form, after you confirm your e-mail address, authorized persons will review the information you have submitted and activate your account within 48 hours at the latest, of which you will be notified via e-mail. If the authorized person considers that the submitted documents are incorrect, you will be notified via e-mail to the e-mail address that was confirmed for further use.

While you are waiting for your user account to be approved, you can log in to the system, but you will not be able to use the services.

If you do not have a registration number, after confirming your e-mail address, your account becomes active and you can only use services for foreign citizens (<u>Portal for Foreign Citizens</u>).